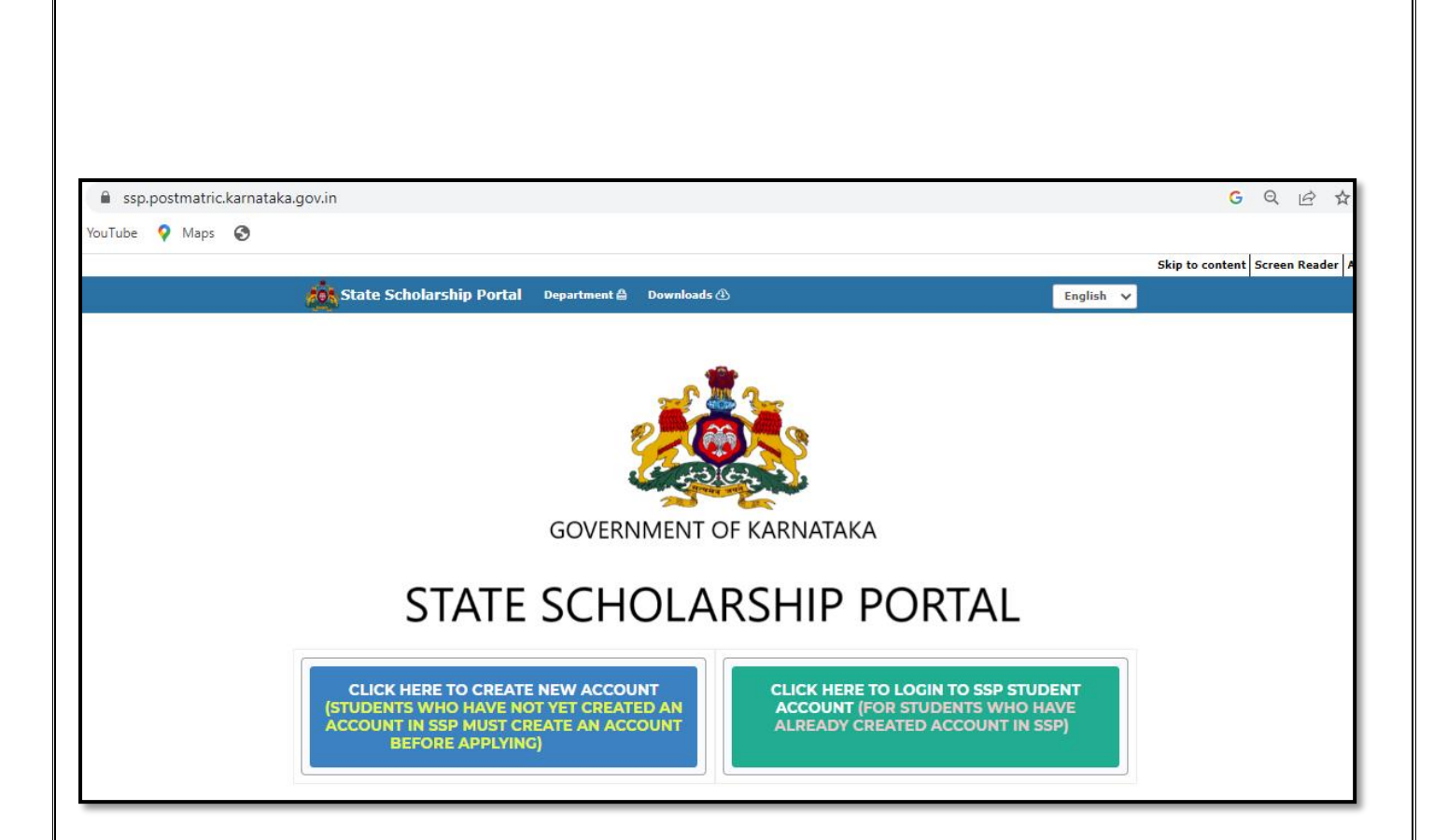

## USER MANUAL FOR STUDENTS TO CREATE ACCOUNT IN STATE SCHOLARSHIP PORTAL (SSP) FOR POST-MATRIC SCHOLARSHIP FY 2022-23

# Contents

| User manual for Account Creation- 2022-23            | 1 |
|------------------------------------------------------|---|
| Step 1: URL for Account Creation                     | 1 |
| Step 2: Click on Create New Account tab              | 2 |
| Step 3: Submission of Aadhar details by the student. | 3 |
| Step 4: Submission of Family Member Details          | 5 |
| Step 5: Submission of student Contact Details        | 6 |
| Step 6: Password Creation                            | 7 |
| Step 7: Completion of account Creation               | 8 |

### **User manual for Account Creation- 2022-23**

# Account Creation Procedure for students who have not yet created account in SSP

#### **Step 1: URL for Account Creation**

Please use the following link for SSP Account creation: https://ssp.postmatric.karnataka.gov.in/

Home page will be displayed as below.

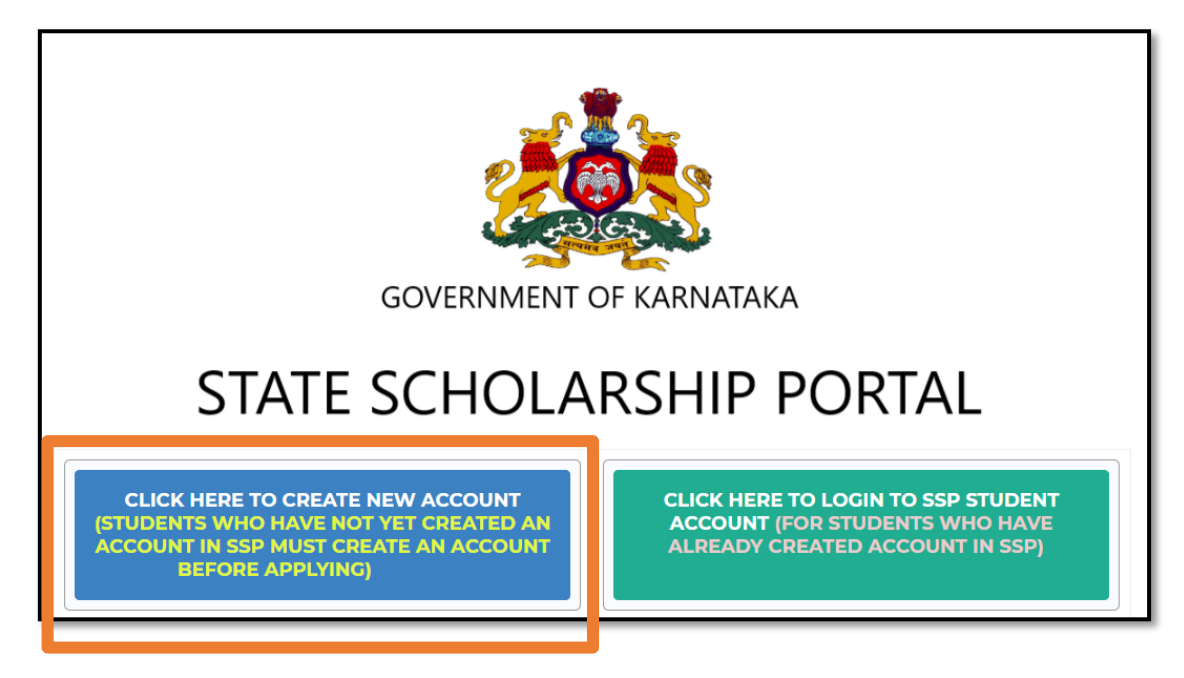

#### Step 2: Click on Create New Account tab

#### Note:

- 1. Registration in KUTUMBA portal is mandatory for availing scholarship in SSP.
- 2. Student will be allowed to create account in SSP only if his/her KUTUMBA ID is available. Click here to check whether you have KUTUMBA ID: <u>https://kutumba-services.karnataka.gov.in/KutumbaServices</u>
- 3. Therefore, if the student does not have KUTUMBA ID, then he/she should visit KUTUMBA portal and get registered. Following pop up will be displayed for students who have not registered in KUTUMBA. Such student can continue account creation only after registering in KUTUMBA portal.

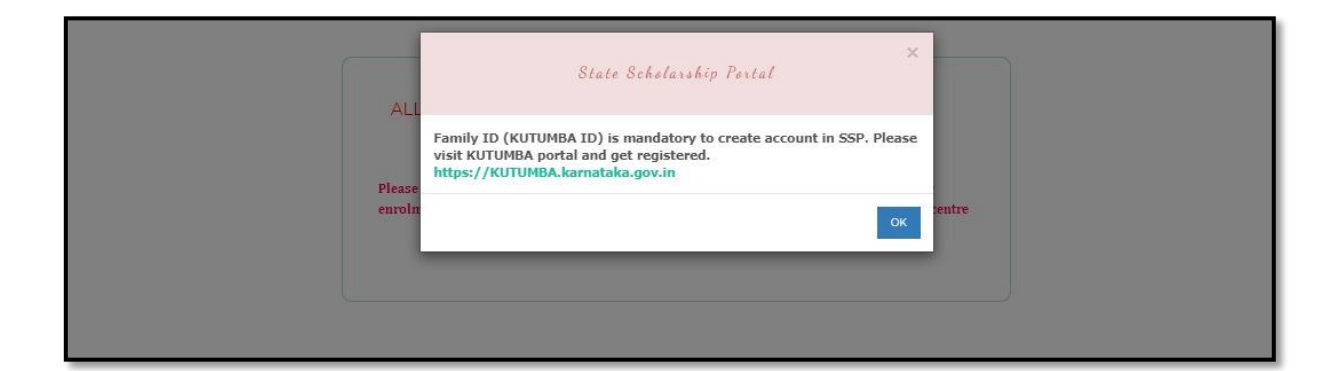

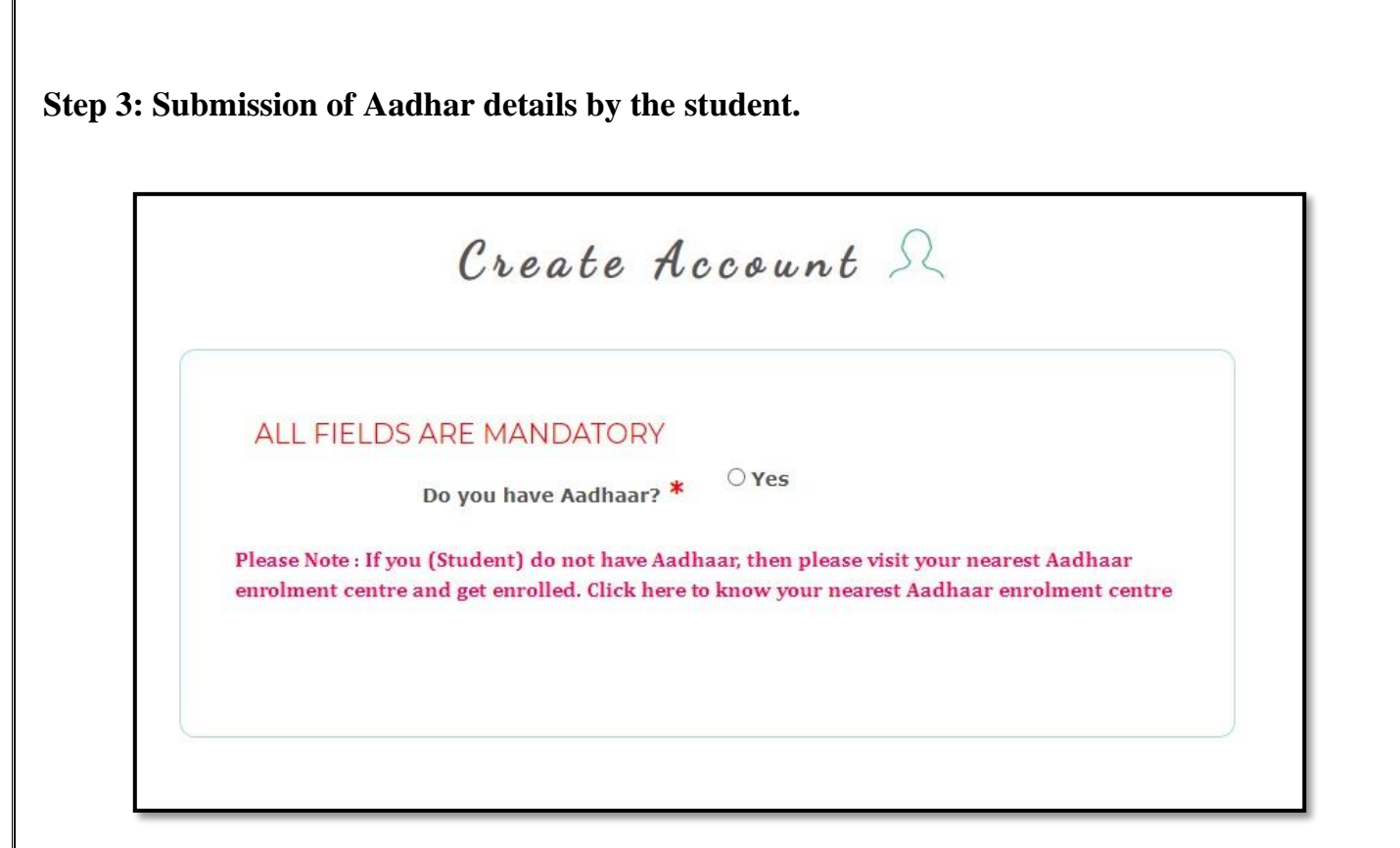

a. Click "Yes" to proceed further.

#### Note:

- 1. Aadhar number is mandatory to avail scholarship in SSP as Aadhaar is used as financial address to check the seeding status in NPCI and also for payment of scholarship into the Aadhaar seeded bank account of the student.
- 2. If you do not have Aadhaar, then please visit your nearest Aadhaar enrolment centre and get enrolled for Aadhar.

|             | entre                                                           | ₩<br>•? * • • Yes<br>Aadhaar, then please visit your nearest Aadhaar<br>here to know your nearest Aadhaar enrolment cen                                                                                                    | ALL FIELDS ARE MANDATON<br>Do you have Aadhaa<br>Please Note : If you (Student) do not have<br>enrolment centre and get eurolled. Click                                                                                                    |                                                                                            |                |
|-------------|-----------------------------------------------------------------|----------------------------------------------------------------------------------------------------|----------------------------------------------------------------------------------------------------|--------------------------------------------------------------------------------------------|----------------|
|             |                                                                 |                                                                                                    | ENTER YOUR AADHAAR NUMBER:*                                                                                                    |                                                                                            |                |
|             |                                                                 | <ul> <li>Male</li> <li>FeMale</li> <li>Transgender</li> </ul>                                                                                                    | Gender:*                                                                                                    |                                                                                            |                |
|             | of                                                              | e my Aadhaar<br>with UIDAI by SSP for the purpose o<br>g status in NPCI and for making<br>Database and to share my academic<br>rom UUCMS/UNIDATA Database .                                                                                                    | <ul> <li>I hereby give my consent to us</li> <li>To authenticate my identity scholarship disbursal.</li> <li>To check the Aadhaar seedin payment of scholarship.</li> <li>To fetch data from KUTUMB/ data to KUTUMBA Database .</li> <li>To fetch my academic data f</li> </ul>                                                                                                    |                                                                                            |                |
| R<br>AME AS | R YOUR AADHAAR<br>card.<br>"ENTER YOUR NAM                      | space given for "ENTER<br>exact name as in Aadhar c<br>ard in the space given for "                                                                                                    | mber of the student in the<br>se make sure to enter the<br>e student as in Aadhaar ca                                                                                                    | Enter Aadhaar nu<br>NUMBER". Plea<br>Enter Name of the<br>IN AADHAAR"                      | _a.<br>b.      |
| Ŀ           | of<br>nic<br>R YOUR AADHAA<br>card.<br>"ENTER YOUR NA<br>utton. | <ul> <li>Male</li> <li>FeMale</li> <li>Transgender</li> <li>10</li> <li>10</li> <li>e my Aadhaar with UIDAI by SSP for the purpose of g status in NPCI and for making</li> <li>Database and to share my academic for UUCMS/UNIDATA Database .</li> <li>E space given for "ENTER exact name as in Aadhar courd in the space given for "</li> </ul> | Control of the student in the student as in Aadhaar category of the student in the student as in Aadhaar category of the student as in Aadhaar category of the student as in Aadhaar ca | Enter Aadhaar nu<br>NUMBER". Plea<br>Enter Name of the<br>IN AADHAAR"<br>Select the Gender | a.<br>b.<br>c. |

- c. Select the Gender by clicking by clicking on the appropriate radio Button.
  d. Enter the answer for the mathematical calculation given in the space given.
  e. Tick the check box to give your consent for using your Aadhar for the purpose listen below.
  f. Click on "PROCEED" button.

#### **Step 4: Submission of Family Member Details**

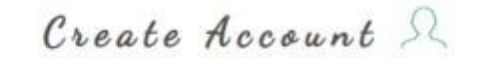

| Sr<br>No | Family Id   | RC Number | Aadhar<br>Number | Member<br>Name | Gender | Relation                                       |
|----------|-------------|-----------|------------------|----------------|--------|------------------------------------------------|
| 1        | Son         |           | xxxx-            |                | м      | Self Y                                         |
| 2        | Family Head |           | x000x-           | e              | F      | -Please Select- Y<br>-Please Select-<br>Father |
| 3        | Husband     | 1         | XXXX-            |                | м      | Guardian<br>Brother<br>Sister                  |

- 1. After submission of Student Aadhar details, details of all the members of his/her family will be displayed as shown in the above screenshot.
- 2. Against each family member select the relationship from the relation dropdown list.
- 3. Click on "**Reset**" button if relationship selected by you is incorrect so that you can reselect the relationship of the members displayed.
- 4. Click on "**PROCEED**" button.

#### Step 5: Submission of student Contact Details

| (                    | CONTACT DETAILS    |
|----------------------|--------------------|
| ENTER YOUR EMA       | IL ID *            |
| ENTER YOUR MOBILE NU | ABER *             |
| Enter OTP recieved   | Enter OTP recieved |

- 1. Enter Email ID of the student in the space given for "ENTER YOUR EMAI L ID".
- 2. Enter Mobile number of the student in the space given for "ENTER YOUR MOBILE NUMBER".
- 3. After submission of the mobile number, enter the OTP which is received in the "Enter OTP received" input field.
- 4. Click on "RESEND OTP" button if OTP is not received to the given mobile number.
- 5. Click on "RESET" button if the email ID/Mobile Number enter by you is incorrect.
- 6. After submission of valid OTP, click on "SUBMIT" button to proceed further.

#### Note:

- 1. Providing Mobile number of the student is Mandatory
- 2. Please ensure that Mobile Number entered during Account creation belongs to the student itself as SMS Alerts related to Scholarship Disbursal will be sent to the registered mobile number only.

#### **Step 6: Password Creation**

|                                                                                                    | New Password     |  |
|----------------------------------------------------------------------------------------------------|------------------|--|
|                                                                                                    | ******           |  |
| NEW PASSWORD POLICY                                                                                | Confirm Password |  |
| assword length should be minimum 8 and maximum 15<br>harcters                                      | ••••••           |  |
| Password should contain atleast one digit(0-9)                                                     | SUBMIT           |  |
| 'assword should contain atleast one Uppercase<br>haracter(A-Z)                                     |                  |  |
| Password should contain atleast one Lowercase<br>haracter(a-z)                                     |                  |  |
| Password should contain atleast one special charcter(<br>Nowed charcter is $@, \#_i *, \$, \%, !)$ |                  |  |
| Password should not contain blank space                                                            |                  |  |
| lew Password should not be same as your last 10<br>assword                                         |                  |  |

- 1. Enter the password for your SSP Account in the space given for "New Password".
- 2. Re-enter the password in the space given for "Confirm Password".
- 3. Click on **"SUBMIT**" button.

#### Note:

Please ensure that password entered meets the Password Policy displayed in the left-hand corner of the Password creation page.

| Note: You                                                | Ir Aadhar is Seeded to Bank Account                                                                                                    |
|----------------------------------------------------------|----------------------------------------------------------------------------------------------------|
|                                                          | $\bigcirc$                                                                                                    |
| YOUR ACCOU<br>LOGIN ID AND PASSWO<br>INSTRUCTED TO SUBMI | THANK YOU!<br>JNT IS SUCCESSFULLY CREATED WITH SSP.<br>RD IS SENT TO YOUR REGISTERED MOBILE NUMBER. YOU ARE<br>T APPLICATION FOR SCHOLARSHIP USING THIS CREDENTIAL. |

Upon Successful creation of account, a pop-up message as shown above will be displayed and login credentials will be sent to the registered mobile number.